### Ad Astra Schedule

#### How to use the 'Add Quick Event' and 'Add an Event' features

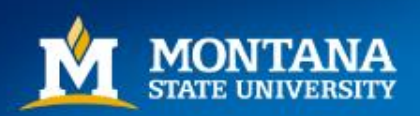

# Log into Astra Schedule

https://www.aaiscloud.com/MontanaStateU\_Bozeman/Portal/GuestPortal.aspx

- Log in using your domain name (generally the first part of your email address)
- If this is the first time logging in, a system administrator will assign you a temporary password. You will then be prompted to create your own password.

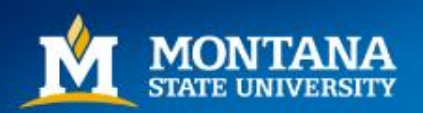

# How to Quick-Add an Event

- 1. Navigate to Calendars Tab
- 2. Click on Scheduling Grids

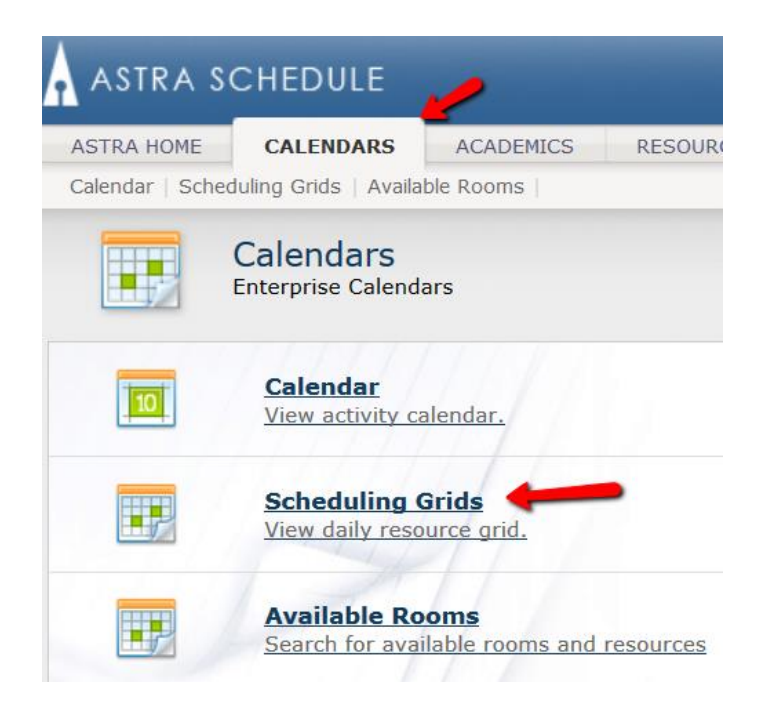

# **3.** Toggle settings to help narrow the search

\*You must 'Choose a Calendar' from the drop down menu

| ASTRA SO                 | CHEDULE            |                |           |                         |          |  |  |  |  |  |
|--------------------------|--------------------|----------------|-----------|-------------------------|----------|--|--|--|--|--|
| ASTRA HOME               | CALENDARS          | ACADEMI        | cs        |                         |          |  |  |  |  |  |
| Calendar   Schee         | duling Grids   Ava | ilable Rooms   |           |                         |          |  |  |  |  |  |
| Rooms Resources Day Week |                    |                |           |                         |          |  |  |  |  |  |
| 🔍 Today                  |                    | Date           | •         |                         |          |  |  |  |  |  |
|                          | ar: C              | ampus Calendar | ▼ Filter: | *Select a filter to vie | <b>-</b> |  |  |  |  |  |
|                          |                    |                |           | *Select a filter to     | Ĥ        |  |  |  |  |  |
|                          |                    |                |           | Howard Hall (HO         | E        |  |  |  |  |  |
|                          |                    | Wed 14         | Т         | Linfield Hall (LINH)    | Fri      |  |  |  |  |  |
|                          |                    |                |           | Montana Hall (MH)       |          |  |  |  |  |  |
|                          |                    |                |           | Facilities Services     |          |  |  |  |  |  |
|                          |                    |                |           | Reid Hall (REID)        |          |  |  |  |  |  |
|                          |                    |                |           | Taylor Hall (TAVH)      |          |  |  |  |  |  |

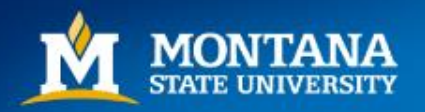

#### How to Quick-Add an Event cont.

 Once you have the room, day, and time identified on the calendar, double click on an available time slot on the calendar to open the 'Add a Quick Event' screen.

| ASTRA SC                                                                     | HEDULE    |               |           |             |                            |                              |                            |       |  |  |
|------------------------------------------------------------------------------|-----------|---------------|-----------|-------------|----------------------------|------------------------------|----------------------------|-------|--|--|
| ASTRA HOME<br>Calendar   Schedu                                              | CALENDARS | ACADEMICS     | RESOURCES | EVENTS      | PEOPLE REPOR               | RTING SETUP                  |                            |       |  |  |
| Rooms Resources Day Week Choose Calendar: Campus Calendar 🕶 Filter: Wilson I |           |               |           |             |                            |                              |                            |       |  |  |
| م 10/02/201 ×                                                                | 🗐 🧔 Е     | nd Date       |           | 4           | October 2 - 8, 20          | 16 🕨                         |                            |       |  |  |
| Room -                                                                       | Capacity  | Туре          |           | Oct 2, 2016 | Mon 3                      | Tue 4                        | Wed 5                      | Thu 6 |  |  |
| 🖾 WIL 1123                                                                   | 35        | CLASSROOM (   |           |             |                            |                              |                            |       |  |  |
| 🖻 WIL 1122                                                                   | 45        | CLASSROOM (   | 6am       |             |                            |                              |                            |       |  |  |
| 🖾 WIL 1121                                                                   | 45        | CLASSROOM (   |           |             |                            |                              |                            |       |  |  |
| 🖻 WIL 1119                                                                   | 45        | CLASSROOM     | 7am       |             |                            |                              |                            |       |  |  |
| 🖾 WIL 1117                                                                   | 35        | CLASSROOM (   | Pam       |             |                            |                              |                            |       |  |  |
| 🖻 WIL 1116                                                                   | 40        | CLASSROOM (   | oalii     |             | 201/006 - College          | 121IN/036 - Intro to         | 201/006 - College          |       |  |  |
| 🖻 WIL 1115                                                                   | 42        | CLASSROOM (   | 9am       |             | 9:00am SOCI                | General Chemistry            | 9:00am SOCI                |       |  |  |
| 🖻 WIL 1114 - Writi                                                           | 70        | LAB - WRITING |           |             | 318R/001 -<br>Sociological | Double click<br>on open time | 318R/001 -<br>Sociological |       |  |  |
| 🖻 WIL 1113                                                                   | 24        | LAB - LEARNIN | 10am      |             | 10:00am GRMN<br>201D/001 - |                              | 10:00am GRMN<br>201D/001 - |       |  |  |

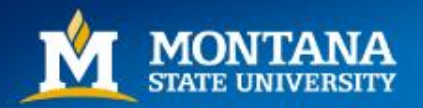

#### How to Quick-Add an Event cont.

 Once the new window opens, fill in the necessary fields and click 'Save Event'. Navigate back to Scheduling Grids to verify that the event has saved. If you wish to schedule a recurring event, click on 'Advanced Event Form'.

| A ASTRA SCHEDU      | LE                                            |
|---------------------|-----------------------------------------------|
|                     |                                               |
|                     |                                               |
| Add a Quick Event   |                                               |
| Event Info          |                                               |
| Event Info          |                                               |
| Event Name:         |                                               |
| Event Type:         | Select Event Type                             |
| Event Meeting Type: | Select Event Meeting Type 💌                   |
| Start Time:         | 7/28/2016 📰 9:30 AM                           |
| End Time:           | 7/28/2016 📰 10:30 AM                          |
| Customer:           | Select Customer                               |
| Contact:            | Select Contact 💌                              |
| Location:           | Hamilton Hall 214 - FIREPLACE                 |
| Save Event Save and | Send Notifications Advanced Event Form Cancel |

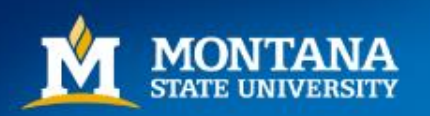

# How to Schedule Using 'Add an Event'

• From the home page click on the 'Events' tab

| A ASTRA SC        | HEDULE    |           |           | 1      |        |
|-------------------|-----------|-----------|-----------|--------|--------|
| ASTRA HOME        | CALENDARS | ACADEMICS | RESOURCES | EVENTS | PEOPLE |
| Admin Portal Page |           |           |           |        |        |

Click on Events

| A ASTRA S      | CHEDULE                     |                     |                  |        |
|----------------|-----------------------------|---------------------|------------------|--------|
| ASTRA HOME     | CALENDARS                   | ACADEMICS           | RESOURCES        | EVENTS |
| Events   Event | Wizard   Event Rec          | uest   Notification | s                |        |
| Ó              | Events<br>View, create, and | l schedule specia   | l events and mee | tings. |
| 1              | Events                      | age your Events.    |                  |        |
| ~              |                             |                     |                  |        |

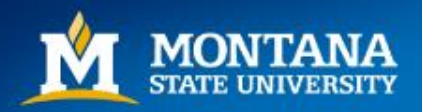

#### Add an Event

| ASTRA HOM    | E CALENDARS AG           | CADEMI   | CS       | RESOURCES EVENTS PEOPLE     |
|--------------|--------------------------|----------|----------|-----------------------------|
| Events   Ev  | ent Wizard   Event Reque | st   Not | ificatio | tion List                   |
| Filter       |                          |          |          | Event List                  |
| Keyword:     |                          | ×⊘       | Â        | Add an Event                |
| Time Period: | All                      | ▼ ⊘      |          | Name                        |
| Start Date:  | All                      |          |          | 🥔 🗙 test dept conflict 2 🖼  |
| End Date:    | All                      |          |          | 🥔 🗙 test dept conflict 1 🖻  |
| Days Met:    | UMTWRF                   | S        |          | 🕀 🥜 🗙 Dept recurring test 🖼 |
| Is Private:  | All                      | *        |          | 🥔 🗙 Dept event 🖼            |
| Is Featured: | All                      | *        |          |                             |
| My Events:   | All                      | *        |          |                             |

• Select 'Add an Event'

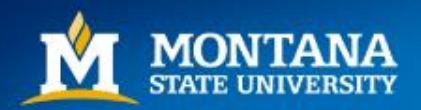

#### **Event Information**

| Events   Event   | Wizard   Event Requ    | est   Notification Lis | ŧ             |              |                |                    |                  |                               |             |                      |
|------------------|------------------------|------------------------|---------------|--------------|----------------|--------------------|------------------|-------------------------------|-------------|----------------------|
| Creating 📃 Sa    | ve 🤤 Cancel            |                        |               |              |                | 🥰 Check            | For Conflicts    | 🛃 Send Event Summary          | Clone Event | Notification History |
| Test for Trainir | ng (Reservation N      | lumber: 201311         | 18-00006)     |              |                |                    |                  |                               |             |                      |
| Event Inform     | ation                  |                        |               |              |                |                    |                  |                               |             | ? 🔺                  |
| Event Name:*     | Test for Training      | <b></b>                | 1             |              |                | Res. Number:       | 20131118-0000    | 6                             |             |                      |
| Event Type:*     | Meeting                | 2                      |               |              | × •            | Owner:*            | Test, Dept       |                               |             | × •                  |
| Event Status:    | Initial to Schedule by | / testDept             |               |              | 🥔 <del>-</del> | Customer*:         | General Faculty/ | Staff Use                     | <b>-</b> 3  | × 🕶 飍 Create         |
| Internal         |                        |                        |               | 🔗 Extern     | al Description | Customer Contact*: | Use, Faculty/Sta | off (General Faculty/Staff Us | se) 🖌 🛛     | Create               |
| Description:     |                        |                        |               |              |                | Est. Attend:       | 25               | Private 5 Featured            |             | •                    |
|                  |                        |                        |               |              |                | SISKey:            |                  |                               |             |                      |
| Meetings         | Additional Contacts    | Notes                  |               |              |                |                    |                  |                               |             |                      |
| 🕀 Add Meeting    | g 🛛 🧪 Edit Selected    | 🗌 🏠 Assign Room        | s 📝 Request R | esources 🤇 🤤 | Drop Selected  |                    |                  |                               |             |                      |
| Name             | e                      | Status                 | Start Date    | Start Time   | End Time       | End Date           | Room             |                               |             |                      |
| None             |                        |                        |               |              |                |                    |                  |                               |             |                      |

- Enter fields 1, 2, 3, 4, 5. \*All fields with asterisks are required! Use description field to add Event details or additional contact information.
- Click 'Add Meeting'

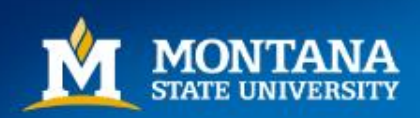

#### <u>Meetings</u>

|                                                                                                    | 5                                                                                                    |                                                                                                    |                                       |                                   |                 |          |          |             |     |
|----------------------------------------------------------------------------------------------------|----------------------------------------------------------------------------------------------------|----------------------------------------------------------------------------------------------------|---------------------------------------|-----------------------------------|-----------------|----------|----------|-------------|-----|
| Meeting Name*:<br>Meeting Type*:                                                                                                    | Test for Traini                                                                                       | ng 1                                                                                                    | ×v                                    | Max Attendance:<br>Meeting Notes: | 25              |          |          | 🗘           | •   |
| Description:                                                                                                    | Hecting                                                                                               | I                                                                                                    |                                       | ,                                 |                 |          |          |             | ш   |
|                                                                                                    | Copy from E                                                                                           | vent                                                                                                    |                                       |                                   | Copy from Event | Featured | V Rea    | uires Room  |     |
|                                                                                                    |                                                                                                    |                                                                                                    |                                       | SISKey:                           |                 |          |          |             | Ŧ   |
| Meeting Recur                                                                                                    | rence                                                                                                 |                                                                                                    |                                       | Meetings                          |                 |          |          |             |     |
|                                                                                                    | 2                                                                                                    |                                                                                                    | • Create                              | 😑 Delete                          |                 |          |          | _           |     |
|                                                                                                    | <b>X</b>                                                                                              |                                                                                                    |                                       | Nama                              |                 | C1       |          | Charle Time |     |
| Single Meeting                                                                                                    | (s) Recurring                                                                                         | g Spanning                                                                                                    |                                       | Ivanic                            |                 | 50       | art Date | Start Time  | End |
| Single Meeting Start Time:                                                                                                    | (s) Recurring                                                                                         | Spanning End Time:                                                                                                    | × ^                                   | None                              |                 | 50       | art Date | Start Time  | End |
| Single Meeting Start Time: November                                                                                                    | (s) Recurring<br>2013 ▼ ▶                                                                             | <ul> <li>Spanning</li> <li>End Time:</li> <li>December 2013 •</li> </ul>                                                                                                    |                                       | None                              |                 | SI       | art Date | Start lime  | End |
| Single Meeting Start Time: November S M T W 27 28 20 21                                                                                                    | (s) Recurring                                                                                         | Spanning     End Time:     December 2013 ▼     S M T W T     1 2 2 4 5                                                                                                    | F S E                                 | None                              |                 | Su       | art Date | Start lime  | End |
| Single Meeting<br>Start Time:<br>November<br>S M T W<br>27 28 29 30<br>3 4 5 0                                                                                                    | (s) Recurring<br>2013 → →<br>T F S<br>0 31 1 2<br>6 7 8 9                                             | g         Spanning           End Time:                                                                                                    | F S 6 7 E                             | None                              |                 | 50       | art Date | Start i ime | End |
| Single Meeting           Start Time:           S         M         T         W           27         28         29         30           3         4         5         0           10         11         12         13                                                                                                    | (s) Recurring<br>2013 ▼ ▶<br>T F S<br>0 31 1 2<br>6 7 8 9<br>3 14 15 16                               | Spanning           End Time:           Oecember 2013 ▼           S         M         T         W         T           1         2         3         4         5           8         9         10         11         12           15         16         17         18         19                                                                         | F S 6 7 13 14 20 21                   | None                              |                 | 51       | art Date | Start i ime | End |
| Single Meeting           Start Time:           Image: Start Time:           Image: Start Timage: Start Timage: Start Time: | (5) Recurring<br>2013                                                                                 | Spanning           End Time:           S         M         T         W         T           1         2         3         4         5         8         9         10         11         12         1           15         16         17         18         19         2         22         23         24         25         26         2                | F S<br>6 7<br>13 14<br>20 21<br>27 28 | None                              |                 | 51       | art Date | Start i ime | End |
| Single Meeting           Start Time:           Image: Start Time:           Image: Start Timage: Start Timage: Start Time: | (5) Recurring<br>2013 ▼ ► ►<br>T F S<br>0 31 1 2<br>6 7 8 9<br>3 14 15 16<br>0 21 22 23<br>7 28 29 30 | Spanning         End Time:         Becember 2013 ▼         S       M       T       W       T         1       2       3       4       5         8       9       10       11       12       2         15       16       17       18       19       2         22       23       24       25       26       2         29       30       31       1       2 | F S 6 7 13 14 20 21 27 28 3 4         | None                              |                 | 51       | art Date | Start i ime | End |

- 1. Enter Meeting Type (\*required)
- 2. Select Single Meeting or Recurring as appropriate

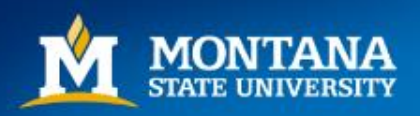

# Meeting Recurrence – Single Meeting

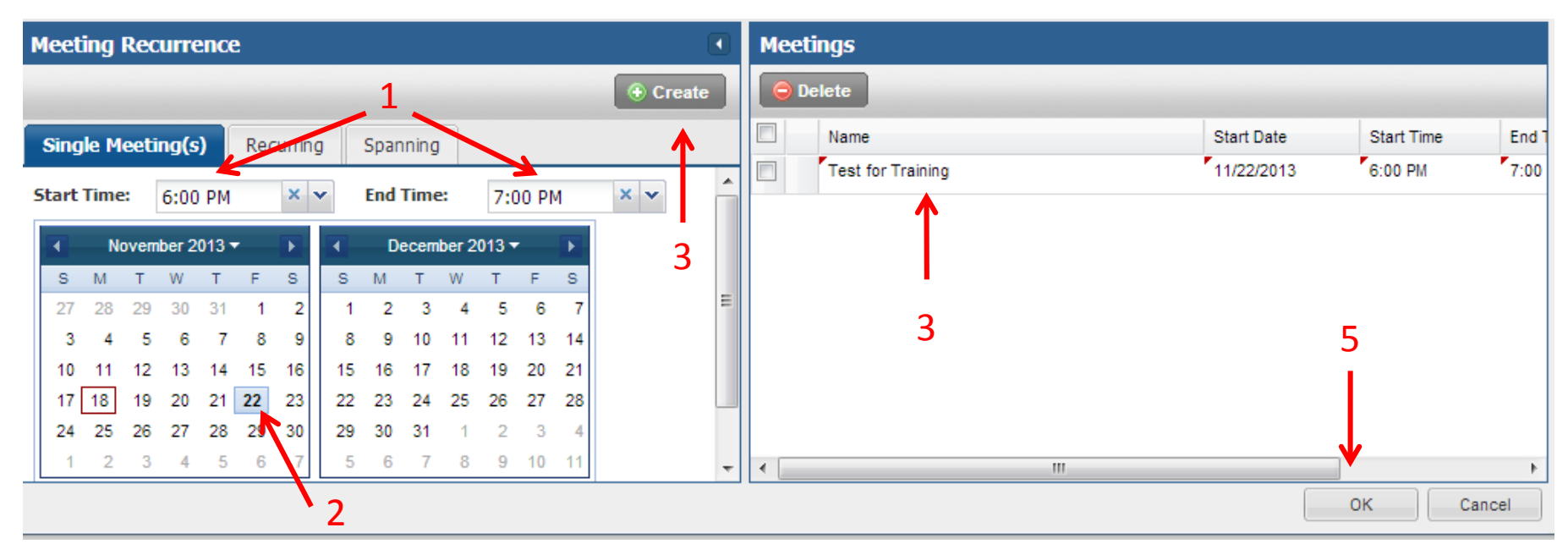

1. Enter Start and End Times

2. Select the date on the calendar; multiple dates can be selected as long as they occur at same time of day.

3. Click 'Create'. The meeting will now be listed on the right in the 'Meetings' section

4. To create meetings with different start and end times, after clicking Create simply change the times and day then click Create again; another row will be added to the Meetings section5. When finished click 'OK'

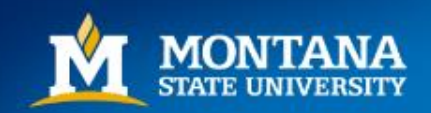

### **Meeting Recurrence - Recurring**

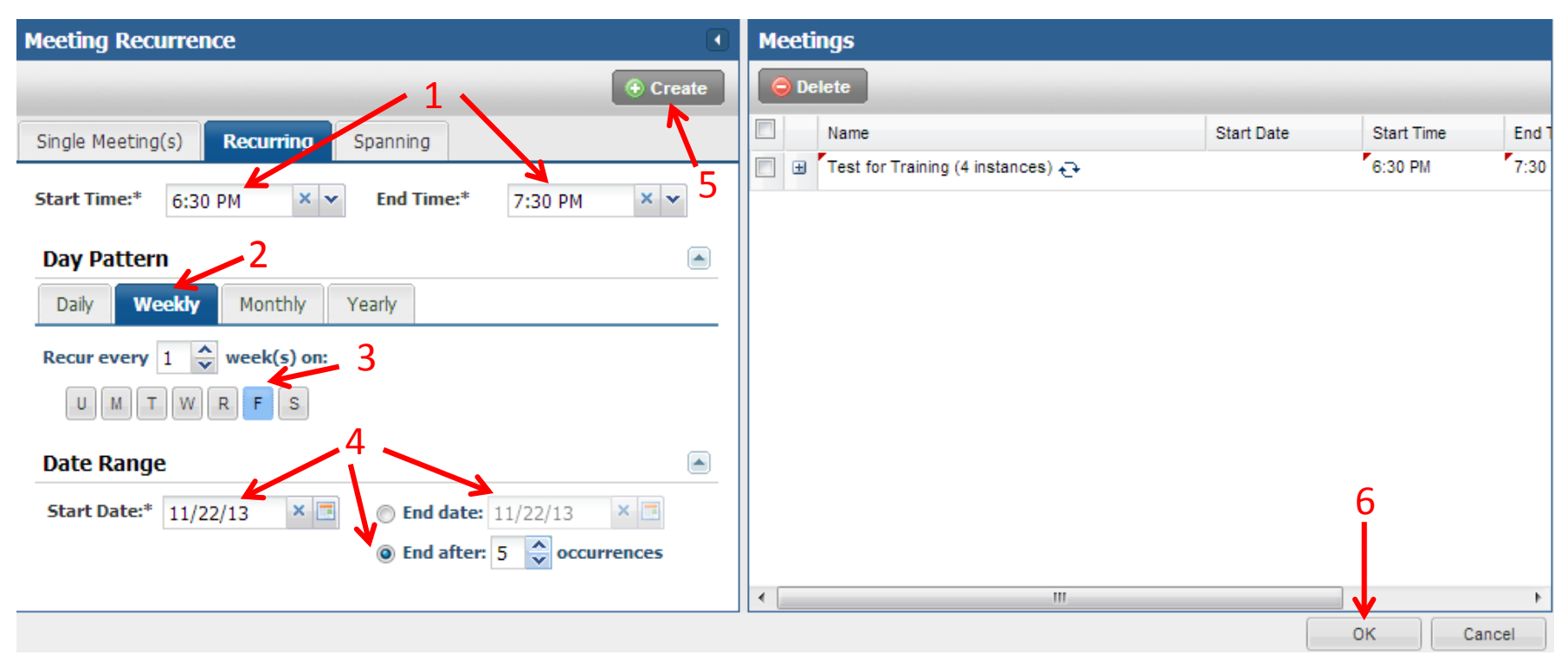

- 1. Enter Start and End times
- 2. Select the 'Day Pattern' that matches your event
- 3. Select the day/s it will recur
- 4. Select the Start Date and either an End Date <u>OR</u> the number of occurrences for the event
- 5. Click 'Create'. The meeting will now be listed on the right in the 'Meetings' section
- 6. When finished click 'OK'

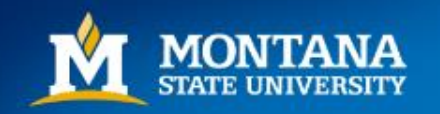

### Assigning a Room

| Meet | tings | Additional Contacts     | Notes                  |                |                |               |            |
|------|-------|-------------------------|------------------------|----------------|----------------|---------------|------------|
| • A  | dd Me | eting 🛛 🧪 Edit Selected | 🛛 🕎 Assign Rooms       | 🖉 🧷 Request Re | esources 🛛 🤤 [ | )rop Selected |            |
|      |       | Name                    | Status                 | Start Date     | Start Time     | End Time      | End Date   |
| ✓    | Ø.    | Test for Training       | Initial to Schedule by | 11/22/2013     | 6:00 PM        | 7:00 PM       | 11/22/2013 |
|      |       |                         |                        |                |                |               |            |
|      | 1     |                         | 2                      |                |                |               |            |

- 1. Select the check box next to your meeting
- 2. Click 'Assign Rooms'

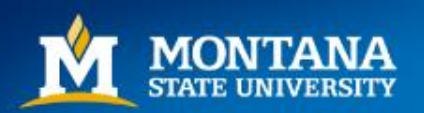

# <u>Assign Room/s</u>

٠

| Assign Room           |                |         |                                                |  |  |  |  |  |  |  |
|-----------------------|----------------|---------|------------------------------------------------|--|--|--|--|--|--|--|
| Filter  Room          | Room +         | Score + | Test Demo<br>9/29/2016<br>Thu<br>4:00pm-5:00pm |  |  |  |  |  |  |  |
| Show Shared Rooms     | 🖽 HH 314       | 100     | Unavailable                                    |  |  |  |  |  |  |  |
| Show Alt Room Configs | BARNAH 102     | 100     | Avail (Request)                                |  |  |  |  |  |  |  |
|                       | 🖽 HH 313       | 100     | Avail (Request)                                |  |  |  |  |  |  |  |
| Between 30            | 🖻 GH 199CM - F | 100     | Selected                                       |  |  |  |  |  |  |  |
|                       | BARNAH 137     | 100     | Avail (Request)                                |  |  |  |  |  |  |  |
| Campus 🕂 🛋            | 🖻 WIL 1141     | 100     | Avail (Request)                                |  |  |  |  |  |  |  |
| All                   | ■ JABS 199CM   | 100     | Avail (Request)                                |  |  |  |  |  |  |  |
| Room Type 🛛 🕂 🔺       | 🖾 FSMQ 100     | 100     | Unavailable                                    |  |  |  |  |  |  |  |
| All                   | 🖾 VCB 233      | 100     | Unavailable                                    |  |  |  |  |  |  |  |
| Feature 🛨 📥           | JABS 111       | 100     | Unavailable                                    |  |  |  |  |  |  |  |
| All Region            | 🖾 ABB 138      | 100     | Avail (Request)                                |  |  |  |  |  |  |  |
| All                   | I MHFC S GYM   | 100     | Avail (Request)                                |  |  |  |  |  |  |  |
| Building +            | E PLGR 211     | 98      | Unavailable                                    |  |  |  |  |  |  |  |
| All                   | 🖾 JABS 315     | 50      | Unavailable                                    |  |  |  |  |  |  |  |
| Room +                | E LINH 109     | 50      | Unavailable                                    |  |  |  |  |  |  |  |
| All Facility Layout   | 🖾 LINH 234     | 50      | Unavailable                                    |  |  |  |  |  |  |  |
| All                   | 🖹 AJM 238      | 50      | Avail (Request)                                |  |  |  |  |  |  |  |
|                       | 🖾 PLGR 214     | 50      | Unavailable                                    |  |  |  |  |  |  |  |
|                       | 🖽 WIL 1134     | 50      | Avail (Request)                                |  |  |  |  |  |  |  |
| (custom)              | A Page         | 1 of 6  |                                                |  |  |  |  |  |  |  |

- Enter necessary Filters based on your scheduling needs. (Capacity, Region, Building etc.) Click 'Search'.
- Rooms that best meet your criteria will be listed.
   'Score' indicates how well the room fits that criteria.
  - Click on the Plus (+) at top of 'Room' column to reveal more details. You may click on the columns to sort results (alphabetical, ascending/descending etc.) You may also drag the columns into positions based on your preferences.
- Click on the desired room. If you are the Scheduling Authority for the space, it will show as 'Available'. If you are not, it will show as 'Avail (Request)'. Red indicates the room is Unavailable, and yellow means that one or more conflicts exist for recurring events .
   Click (OV)
  - Click 'OK'.

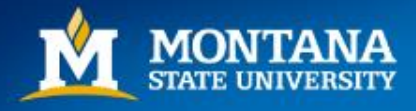

# **Saving**

| Creating 📜 Sav   | e 🤤 Cancel             |                                    |               |             |                   | 🥰 Cheo            | 🥰 Check For Conflicts 🛛 📃 Send Event Summary 🖉 🐚 Clone Event 🖉 🗟 Notification Histo |                  |   |   |          |
|------------------|------------------------|------------------------------------|---------------|-------------|-------------------|-------------------|-------------------------------------------------------------------------------------|------------------|---|---|----------|
| Test for Trainir | g (Reservation N       | lumber: 201311                     | 18-00008)     |             |                   |                   |                                                                                     |                  |   |   |          |
| Event Inform     | ation                  |                                    |               |             |                   |                   |                                                                                     |                  |   |   | ? 🔺      |
| Event Name:*     | Test for Training      |                                    |               |             |                   | Res. Number:      | 20131118-000                                                                        | 08               |   |   |          |
| Event Type:*     | Meeting 🗙 🗸            |                                    |               |             |                   | Owner:*           | Test, Dept                                                                          |                  |   |   | × •      |
| Event Status:    | Initial to Schedule by | vitial to Schedule by testDept 🖉 🗸 |               |             |                   |                   | General Faculty                                                                     | /Staff Use       |   | × | 🚑 Create |
| Internal         | External Description   |                                    |               |             | ernal Description | Customer Contact* | *: Use, Faculty/Staff (General Faculty/Staff Use) 🛛 🗙 🔽 🔽 Notify 🚇 🗅                |                  |   |   |          |
| Description.     |                        |                                    |               |             |                   | Est. Attend:      | 25 🗘                                                                                | Private Featured | 1 |   |          |
|                  |                        |                                    |               |             |                   | SISKey:           |                                                                                     |                  |   |   |          |
| Meetings /       | dditional Contacts     | Notes                              |               |             |                   |                   |                                                                                     |                  |   |   |          |
| Add Meeting      | 🖉 Edit Selected        | 🕎 Assign Rooms                     | s 🥖 Request I | Resources ( | Drop Selected     |                   |                                                                                     |                  |   |   |          |
| Name Name        |                        | Status                             | Start Date    | Start Time  | End Time          | End Date          | Room                                                                                |                  |   |   |          |
| Test             | for Training           | Initial to Schedule by Re          | 11/22/2013    | 6:00 PM     | 7:00 PM           | 11/22/2013        | WIL 1123 🖻                                                                          |                  |   |   |          |
|                  |                        |                                    |               |             |                   |                   |                                                                                     |                  |   |   |          |
|                  |                        |                                    |               |             |                   |                   |                                                                                     |                  |   |   |          |

- Verify all information is correct
- Click Save. 'Processing Workflow' will appear on your screen.

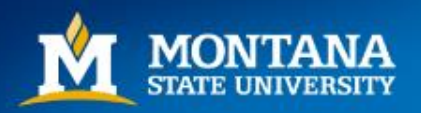

# **Saving**

• If you are the Scheduling Authority for the room you are trying to schedule, the Status of your event will show as 'Scheduled'.

| Event L | ist       |                                                                                                    |                                                                                                    |              |                          |         |           |
|---------|-----------|----------------------------------------------------------------------------------------------------|----------------------------------------------------------------------------------------------------|--------------|--------------------------|---------|-----------|
| 🕢 Add   | an Event  |                                                                                                    |                                                                                                    |              |                          |         |           |
|         | Name 🔺    |                                                                                                    |                                                                                                    | Reservatio   | n                        |         | Status    |
| 🥜 X     | Test Demo | 1                                                                                                    |                                                                                                    | 20160913-    | 00077                    |         | Scheduled |
|         |           | ASTRA SO<br>ASTRA HOME<br>Events Event V<br>C Edit<br>Test Demo (Re<br>Event Informa<br>Event Name:<br>Event Name:<br>Event Type:<br>Event Status:<br>Internal<br>Description: | CHEDULE CALENDARS Vizard Notifications servation Numb ation Test Demo Academic Scheduled by Test ptions | ACADEMICS F  | RESOURCES                | EVEN    |           |
|         |           | Add Meeting Add Meeting Name C C Test De                                                                                                    | Edit Selecter                                                                                           | d 😥 Assign F | Status<br>Scheduled by T | lequest |           |

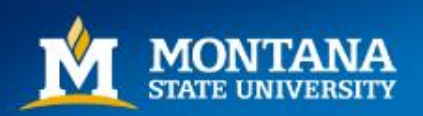

# **Saving**

• If you are not the Scheduling Authority, the event status will show as 'Incomplete'. You will need to contact the Scheduling Authority so they can push the reservation through or set up alternate accommodations.

| Event List            |                                                                                                    |                                                                                                    |                                                       |                     |            |
|-----------------------|----------------------------------------------------------------------------------------------------|----------------------------------------------------------------------------------------------------|-------------------------------------------------------|---------------------|------------|
| Add an Event          |                                                                                                    |                                                                                                    |                                                       |                     | _          |
| Name 🔺                |                                                                                                    |                                                                                                    | Reservation                                           |                     | Status     |
| 🥜 🗙 🖾 <u>Test Dem</u> | 0                                                                                                    |                                                                                                    | 20160913-00077                                        |                     | Incomplete |
|                       | Events Event  Edit  Eest Demo (R  Event Inform Event Name: Event Type: Event Status: Internal Description:  Meetings  Attendee Name | Wizard Notifications eservation Numb nation Test Demo Academic Incomplete by Test Options Additional Contacts a Cotacts b Cotacts b Cota | er: 20160913-00077) Attendees Attachments Attachments | Notes<br>Request Br |            |

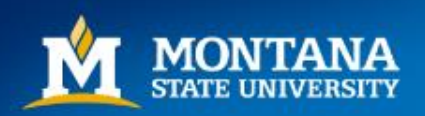

### Send Event Summary

• Once an event is successfully saved, you may send an Event Summary.

| ASTRA SCHEDULE                                 |        |                  |                       |                    |  |  |
|------------------------------------------------|--------|------------------|-----------------------|--------------------|--|--|
| ASTRA HOME CALENDARS ACADEMICS RESOURCES       | EVENTS | PEOPLE REPORTING |                       |                    |  |  |
| Events   Event Wizard   Notifications          |        |                  |                       | <b>1</b>           |  |  |
| 🥜 Edit                                         |        |                  | 🥰 Check For Conflicts | Send Event Summary |  |  |
| Test Demo (Reservation Number: 20160913-00077) |        |                  |                       |                    |  |  |

 In the 'Send an Event Summary' window, add any necessary details. You may add existing Ad Astra users from the Contact List, or manually add recipients by choosing 'Add Recipient'. Click 'OK'; this will send a PDF to the specified email address.

| Send an Event Summary |                                                                                                  |                                                        |  |  |  |  |
|-----------------------|--------------------------------------------------------------------------------------------------|--------------------------------------------------------|--|--|--|--|
| Subject:              | Confirmation                                                                                     | Recipients                                             |  |  |  |  |
| Comment:              | This is to confirm your event in room xxxx on Jan x, 20xx. Please contact me with any questions. | ● Add From Contacts ● Add Recipient ● Include Attendee |  |  |  |  |
|                       | Best,<br>Champ T. Bobcat                                                                         | Notify Recipient Email                                 |  |  |  |  |

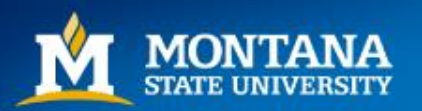

#### View Events

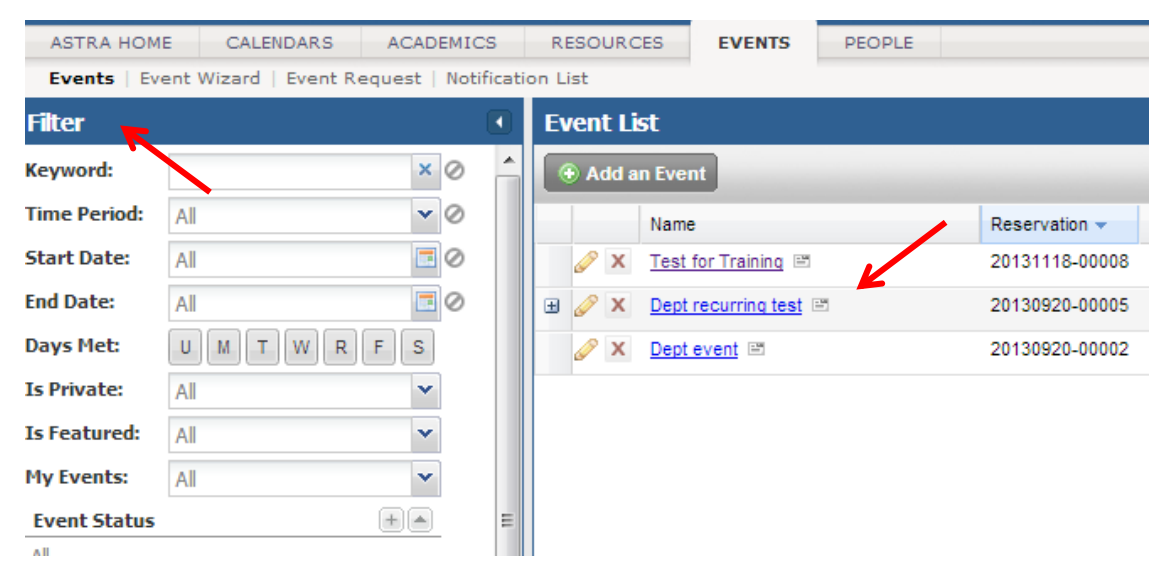

- To see the Event List, click 'Events' at the top of the screen. The most recently scheduled event will be in the list.
- Recurring Events or Events with multiple meetings will have a plus (+) to the left of the Event title; click the plus to see the details about each meeting.
- You may also view your event on the Scheduling Grids.
- To Delete an Event, click on the red  $\mathbf{x}$ . To Edit, click on the pencil icon  $\mathbf{a}$ .

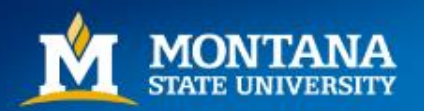

#### Questions, Comments

Contact the Registrar's Office at eventscheduling@montana.edu

We are always available to help troubleshoot or answer questions! Happy scheduling!

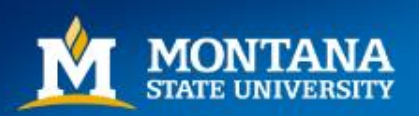